# **Configure DateTime format in Analyzer** Visualization

## Contents

Introduction Prerequisites Requirements Components Used Reason for the discrepancy Solution

#### Introduction

This document describes how to configure and customize Date Time format in the Cisco Webex Contact Center Analyzer Visualization.

## **Prerequisites**

### Requirements

Cisco recommends that you have knowledge of the following topics:

- Cisco Webex Contact Center
- Analyzer

### **Components Used**

Analyzer

**Note**: This document is targeted towards customers and partners who have deployed Webex Contact Center to their network infrastructure.

Step 1: Login to Portal via https://portal.ccone.net/ and click on the "Analyzer" tab

|                                                                      | •                               | €1 🎝 CCOne_TAC   Local Time 🚯 Vishal Goyal - 🤇                                                                                                    |
|----------------------------------------------------------------------|---------------------------------|----------------------------------------------------------------------------------------------------|
| 🚳 Dashboard                                                          | CCOne_TAC Dashboard ×           |                                                                                                    |
| Provisioning <                                                       | IN IVR IN QUEUE                 | CONNECTED AVAILABLE AGENTS                                                                                                    |
| Q Analyzer                                                           |                                 |                                                                                                    |
| ≓ Analyzer Data Exchange                                             | Call Snapshot Report            | Call Interval Report                                                                                                    |
| Business Rules                                                       | 10                              | 2]                                                                                                    |
| 🖵 Agent Desktop                                                      | 8 -                             | 18-                                                                                                    |
| 😪 Campaign Manager                                                   | 7-6-                            | 14-                                                                                                    |
| 🔄 Real Time Reports                                                  | 5 - No records available<br>4 - |                                                                                                    |
| Lad Historical Reports                                               | 3-                              | 0.6 - 0.4 - 0.4 - 0 |
| C <sup>0</sup> Web Callback Report                                   | 1-                              | 02-                                                                                                    |
| 🖋 Routing Strategy                                                   | 0 <del> </del>                  | α <sub>30</sub> α <sub>30</sub> α <sub>30</sub> α <sub>30</sub> α <sub>30</sub> α <sub>30</sub> α <sub>30</sub><br>■ EP_CCOne_Voice ■ EP_NOC                                                                                                    |
|                                                                      | Agent Snapshot Report           | Historical Report                                                                                                    |
| Recording Management                                                 | Site: CCOne_TAC                 | Entry Point Summary                                                                                                    |
| Workforce Optimization     https://portal.ccone.net/portal/home.html |                                 | 8-<br>7-                                                                                                    |

Step 2: Click on Visualization >> Standard Reports >> Historical Reports >> Agent Reports >> Agent

| cisco CEA                                                                                                    | 《 🖷 Home 田 Visualization 🏤 I                      | Dashboard 📮 Variables   |               | 📥 vishagoy@cisco.com 🗸                      |
|----------------------------------------------------------------------------------------------------|---------------------------------------------------|-------------------------|---------------|---------------------------------------------|
| - C / - C (2)                                                                                                    | View                                              |                         |               | + Create New Visualization Show: Everything |
| Ankit Khanna                                                                                                    | ID                                                | Name 🔺                  | Туре          | Last Modified Created By                    |
| - ashwin                                                                                                    | 102312                                            | III Agent               | Visualization | 01/30/2020 01:16:49                         |
| Chandra                                                                                                    | 102313                                            | III Agent - AAR         | Visualization | 01/30/2020 01:16:49                         |
| ChandraMouli                                                                                                    | 102314                                            | I Agent-Chart           | Visualization | 01/30/2020 01:16:49                         |
| — 🖿 Jeevan                                                                                                    | . 70070                                           | The class Test AAD Idle | Visualization | on/ot/pote outcost, their Developut         |
| — 🖿 Joe W                                                                                                    | 10619                                             | III CISCO-TEST-MAR-IOTE | visualization | 08/31/2019 00:16:44 Mykola Danyichuk        |
| — 🖿 Josh Z                                                                                                    | 102315                                            | III Site                | Visualization | 01/30/2020 01:16:49                         |
| — 🖿 Kuladeep                                                                                                    | 102316                                            | I Site-Chart            | Visualization | 01/30/2020 01:16:49                         |
| — 🖿 Prakash                                                                                                    | 102317                                            | III Team                | Visualization | 01/30/2020 01:16:49                         |
| — 🖿 Pranava                                                                                                    | 102318                                            | III Team-Chart          | Visualization | 01/30/2020 01:16:49                         |
| Actest     Senthil     Senthil     Senthil     Senthil     Definition of the ports     Machine the ports     Machine the ports |                                                   |                         |               |                                             |
|                                                                                                    | Copyright © 2018 Cisco Systems Inc. All rights re | eserved.                |               |                                             |

Step 3: Run the Agent report (In the above call, the report ID is 102312)

Step 4: Under the columns - " Initial Login Time" and "Final Logout Time", Different entries are reflected ( different from normal date and time )

| cisco CEA                   | » ¢;         | Settings     | 📥 Export -  |               |             |                    |                   |           |            |                 |                   |
|-----------------------------|--------------|--------------|-------------|---------------|-------------|--------------------|-------------------|-----------|------------|-----------------|-------------------|
| Agent Name 👻                | Channel Type | - Interval - | Login Count | Calls Handled | Staff Hours | Initial Login Time | Final Logout Time | Occupancy | Idle Count | Total Idle Time | Average Idle Time |
| Ankit Kunwar                | telephony    | 07/17/2019   | 3           |               | 09:48:09    | 08/18/18 12:48:12  | 08/18/18 22:36:21 | 0.00      | 3          | 09:13:20        | 03:04:26          |
| Chandramouli vaithiyanathan | telephony    | 07/17/2019   | 4           | . 0           | 03:39:58    | 03/02/68 18:58:31  | 03/02/68 22:38:30 | 0.00      | 4          | 02:46:53        | 00:41:43          |
| Jelly Peng                  | telephony    | 07/17/2019   | 3           | . 0           | 00:35:33    | 08/16/18 07:10:57  | 08/16/18 07:46:31 | 0.00      | 3          | 00:02:29        | 00:00:49          |
| Joseph Whittlesey           | telephony    | 07/17/2019   | 3           | 1             | 07:32:43    | 08/16/18 22:32:55  | 08/17/18 06:05:38 | 0.00      | 8          | 03:47:36        | 00:28:27          |
| Joshua Zuke                 | telephony    | 07/17/2019   | 2           | 1             | 07:51:14    | 01/30/69 17:51:36  | 01/31/69 01:42:50 | 0.00      | 5          | 01:04:32        | 00:12:54          |
| Kuldeep Chowdyshetty        | telephony    | 07/17/2019   | 1           | . 0           | 06:44:37    | 07/18/19 11:23:02  | 07/18/19 18:07:40 | 0.00      | 2          | 00:00:06        | 00:00:03          |
| Manivannan Sailappan        | telephony    | 07/17/2019   | 1           | . 0           | 06:47:39    | 07/18/19 08:55:51  | 07/18/19 15:43:31 | 0.00      | 2          | 00:00:03        | 00:00:01          |
| Mykola Danylchuk            | telephony    | 07/17/2019   | 3           | 4             | 08:39:44    | 08/17/18 10:37:55  | 08/17/18 19:17:39 | 0.01      | 11         | 00:24:24        | 00:02:13          |
| Rohit Harsh                 | telephony    | 07/17/2019   | 3           | . 0           | 01:49:26    | 08/17/18 14:35:13  | 08/17/18 16:24:39 | 0.00      | 3          | 01:49:26        | 00:36:28          |
| Shasha Ni                   | telephony    | 07/17/2019   | 1           | . 1           | 08:25:39    | 07/18/19 06:02:53  | 07/18/19 14:28:32 | 0.00      | 1          | 00:00:04        | 00:00:04          |
| Tyler Bobbitt               | telephony    | 07/17/2019   | 1           | . 0           | 01:27:39    | 07/17/19 17:34:11  | 07/17/19 19:01:51 | 0.00      | 1          | 00:00:03        | 00:00:03          |
| Vishal Goyal                | telephony    | 07/17/2019   | 3           | . 0           | 10:14:39    | 08/17/18 05:16:04  | 08/17/18 15:30:43 | 0.00      | 5          | 00:00:08        | 00:00:01          |
| Summary                     |              |              | 28          | 7             | 73:37:05    | 03/03/57 21:17:24  | 03/06/57 22:54:30 | 0.00      | 48         | 19:09:11        | 00:23:56          |

Step 5: Click on the selected date and time entry >> A microscopic symbol appears >> click on it and few entries would be seen under " Call Start Timestamp

| cisco CEA                   | » <b>0</b> 8 9 | Settings   | 🛓 Export 🗸  |               |             |                    |                   |   |
|-----------------------------|----------------|------------|-------------|---------------|-------------|--------------------|-------------------|---|
| Agent Name 👻                | Channel Type 👻 | Interval 👻 | Login Count | Calls Handled | Staff Hours | Initial Login Time | Final Logout Time | 0 |
| Ankit Kunwar                | telephony      | 07/17/2019 | 3           | 0             | 09:48:09    | 08/18/18 12:48:12  | 08/18/18 22:36:21 |   |
| Chandramouli vaithiyanathan | telephony      | 07/17/2019 | 4           | 0             | 03:39:58    | 03/02/68 18:58:31  | 03/02/68 22:38:30 | ) |
| Jelly Peng                  | telephony      | 07/17/2019 | 3           | 0             | 00:35:33    | 08/16/18 07:10:57  | 08/16/18 07:46:31 |   |
| Joseph Whittlesey           | telephony      | 07/17/2019 | 3           | 1             | 07:32:43    | 08/16/18 : 😳 55    | 08/17/18 06:05:38 | ; |
| Joshua Zuke                 | telephony      | 07/17/2019 | 2           | 1             | 07:51:14    | 01/30/69 17:51:36  | 01/31/69 01:42:50 | ) |
| Kuldeep Chowdyshetty        | telephony      | 07/17/2019 | 1           | 0             | 06:44:37    | 07/18/19 11:23:02  | 07/18/19 18:07:40 | ) |
| Manivannan Sailappan        | telephony      | 07/17/2019 | 1           | 0             | 06:47:39    | 07/18/19 08:55:51  | 07/18/19 15:43:31 |   |
| Mykola Danylchuk            | telephony      | 07/17/2019 | 3           | 4             | 08:39:44    | 08/17/18 10:37:55  | 08/17/18 19:17:39 | ) |
| Rohit Harsh                 | telephony      | 07/17/2019 | 3           | 0             | 01:49:26    | 08/17/18 14:35:13  | 08/17/18 16:24:39 | ) |
| Shasha Ni                   | telephony      | 07/17/2019 | 1           | 1             | 08:25:39    | 07/18/19 06:02:53  | 07/18/19 14:28:32 | ! |
| Tyler Bobbitt               | telephony      | 07/17/2019 | 1           | 0             | 01:27:39    | 07/17/19 17:34:11  | 07/17/19 19:01:51 |   |
| Vishal Goyal                | telephony      | 07/17/2019 | 3           | 0             | 10:14:39    | 08/17/18 05:16:04  | 08/17/18 15:30:43 | 1 |
| Summary                     |                |            | 28          | 7             | 73:37:05    | 03/03/57 21:17:24  | 03/06/57 22:54:30 | ) |

Step 6: Use any one entry to convert the EPOCH time to human-readable data. In the above example, Let's take 1563467317392

Drill Down

| rill Down |                  |                             |     |              |                      | 📥 Export   | • 6' : |
|-----------|------------------|-----------------------------|-----|--------------|----------------------|------------|--------|
| Fields    | Show 10          | ~ entries                   |     |              | Search:              |            |        |
| Measures  | ID 🗦             | Agent Name                  | -11 | Channel Type | Call Start Timestamp |            | 11     |
|           | 1                | Chandramouli vaithiyanathan |     | telephony    | 1563467317392        |            |        |
|           | 2                | Chandramouli vaithiyanathan |     | telephony    | 1563390558031        |            |        |
|           | 3                | Chandramouli vaithiyanathan |     | telephony    | 1563387197039        |            |        |
|           | 4                | Chandramouli vaithiyanathan |     | telephony    | 1563392398800        |            |        |
|           | 5                | Chandramouli vaithiyanathan |     | telephony    | 1563423957776        |            |        |
|           | Showing 1 to 5 o | of 5 entries                |     |              |                      | Previous 1 | Next   |

#### Convert epoch to human-readable date and vice versa

1563467317392 Timestamp to Human date [batch convert]

Supports Unix timestamps in seconds, milliseconds and microseconds.

#### Assuming that this timestamp is in milliseconds:

: Thursday, 18 July 2019 16:28:37.392 GMT Your time zone : Thursday, 18 July 2019 21:58:37.392 GMT+05:30 Relative : 8 hours ago

## Reason for the discrepancy

Analyzer process the data as the sum of all the logins time for an agent

Solution

#### **Change Visualization**

No changes must be made to the Standard Reports (BU Recommendation), therefore create a new report for any modifications.

#### Create a new report

Step 1: Go to Visualization >> Standard Reports >> Historical Reports >> Agent Reports >> Agent >> Edit >> Save Visualization (Saving as report name Test11)

| Agent                                                                                |                                                                                                    | — x <sup>2</sup> x. —                                                                                                    |
|--------------------------------------------------------------------------------------|----------------------------------------------------------------------------------------------------|----------------------------------------------------------------------------------------------------|
| Type Agent Session Record                                                            | < Agent 🥒                                                                                                    |                                                                                                    |
| Details Formatting                                                                   | ★ New Save      ▼ Preview More      More      ★                                                                                                    |                                                                                                    |
| Start Time Yesterday 🔻                                                               |                                                                                                    | Click to add title                                                                                                    |
| Date Range<br>If run today:<br>Start Date: 2020-02-05                                | Profile Variables: [] Login Count      [] Calls Handled      []     Table     [] Inbound Total CTQ Answer Time      [] Outdial CTQ Request Co     Hide Summary     Column Segment:      Save Visualization                                                                                                    | Staff Hours       Image: Initial Login Time       Image: Image: I |
| Start Date: 2020-02-05<br>End Date: 2020-02-05<br>Including<br>All Days C<br>Compute | Column Segments:       Save Visualization         Row/Series<br>Segments:       Agent Name           Agent Name       Channel Type<br>Channel Type         Agent Name       Channel Type<br>Channel Type         Agent Name       Channel Type<br>Channel Type         Agent Name       Channel Type<br>Channel Type         Agent Name       Channel Type<br>Channel Type         Agent Name       Channel Type         Summary       Name: Test III         Name:       Test III         Name:       Test III | orts         ial Login Time         Final Logout Time         Occupancy         Idle Count         Total Idle Time         Average I           (j01/70 05:30:25         01/01/70 05:31:35         3.11         15000         00:00:23         1/01/70         1/01/70         05:30:25         0.1/01/70         05:30:25         1.48         28000         00:00:23         1/01/70         1/01/70         05:30:25         4.27         75000         00:00:24         1/01/70         1/01/70         05:30:25         4.27         75000         00:00:102         1/01/70         1/01/70         5:30:25         0.1/01/70         1/01/70         05:30:12         2.82         18000         00:00:025         1/01/70         1/01/70         0:01/70         0:05:30:13         3.00         72000         00:00:026         1/01/70         0:01/70         0:05:30:44         0/01/70         0:05:30:44         0/01/70         0:05:30:45         0/01/70         0:05:30:45         0.05         00:00:00:65         1/01/70         0:01:00:52         00:00:00:52         00:00:00:52         00:00:00:52         00:00:00:52         00:00:00:52         00:00:00:52         00:00:00:52         00:00:00:52         00:00:00:52         00:00:00:52         00:00:00:52         00:00:00:52         00:00:00:52         00:00:00:52         00:00:00:52                                                                                                    |

Step 2: Right Click on Profile Variables, namely Initial Login Time and Final Login Time

Step 3: By default, the Initial Login Time is represented in the EPOCH format. To change the format, right-click on "Initial Login Time" >> Number Format >> Date Time

Choose "dd//mm//yy" and the data will be presented in this format.

| gent                     |                         |                                                                                                    |                                  |                                                   |                     |                |               |                   |                  |       |                  |              |          |                       | - /     |
|--------------------------|-------------------------|----------------------------------------------------------------------------------------------------|----------------------------------|---------------------------------------------------|---------------------|----------------|---------------|-------------------|------------------|-------|------------------|--------------|----------|-----------------------|---------|
| ype Agent Session Record | < Agent 🖋               |                                                                                                    |                                  |                                                   |                     |                |               |                   |                  |       |                  |              |          |                       |         |
| Details Formatting       | + New 🖹 Save            | 🗸 🕴 Preview                                                                                                    | More 👻                           |                                                   |                     |                |               |                   |                  |       |                  |              |          |                       |         |
| Start Time Yesterday 🔻   |                         |                                                                                                    |                                  |                                                   |                     | Cli            | ck to add tit | le                |                  |       |                  |              |          |                       |         |
| Date Range               |                         | Profile Variables: ILogin Count 🖉 II Calls Handled 🖉 II Staff Hours 🖉 II Light Login Time 🖬 II Count Time 🖓 II Occupancy 🖉 II Occupancy 1 🔲 II Idle Count E |                                  |                                                   |                     |                |               |                   |                  |       |                  |              |          |                       |         |
| If run today:            | Table ~                 | ] [ Inbound To                                                                                                    | otal CTQ Answer T                | ime 🔽 🔛                                           | Dutdial CTQ Req     | uest Count 🔽 🛛 | Outdial       | Profile Variable  | ] [] Outdial C   | TQ An | swer Count       | Outdia       | CTQ Tota | al Answer Tir         | me 🔽 🗄  |
| Start Date: 2020-02-05   | Hide Summary            | Column S                                                                                                    | egments: II Pro                  | ofile Variable                                    | s                   |                | Num           | ber Format        | Integer          | Þ     | 1                |              |          |                       |         |
| End Date: 2020-02-05     |                         |                                                                                                    |                                  |                                                   |                     |                | Text/         | Align •           | Number           | •     |                  |              |          |                       |         |
| Including                | Row/Series<br>Segments: | Agent Name 🔻                                                                                                    | Channel Type                     | <ul> <li>Interval </li> <li>02/05/2020</li> </ul> | Login Count<br>3425 | Calls Handled  | Staff Ho Save | latung            | Percentage       |       | Occupanc<br>15 3 | y Idle Coun  | t Total  | Idle Time<br>00:00:23 | Average |
| All Days 🗹               | Agent Name              | Agent Name 1                                                                                                    | Channel Type 2                   | 02/05/2020                                        | 6272                | 143000         | 00:01:28      | 01/01/70 05:30:2  | 7 Date Time      | Þ     | mm/dd/yy         | (01/25/12)   | •        | 00:00:18              | 3       |
| Commute                  | E Channel Type          |                                                                                                    | Channel Type 3<br>Channel Type 1 | 02/05/2020<br>02/05/2020                          | 7362<br>4026        | 12000<br>98000 | 00:00:52      | 01/01/70 05:31:0  | B Duration       | Þ     | m/d/yy           | (1/25/12)    | •        | 00:00:24              | 1       |
| Compute                  | # Interval              | Agent Name 2                                                                                                    | Channel Type 2                   | 02/05/2020                                        | 307                 | 21000          | 00:00:50      | 01/01/70 (25/01/2 | 2012)            |       | dd/mm/yy         | (25/01/12)   |          | 00:00:25              | 5       |
|                          |                         |                                                                                                    | Channel Type 3                   | 02/05/2020                                        | 7492                | 83000          | 00:00:33      | 01/01/70 (25/01/2 | 12 4:35:15)      |       | a/m/yy           | (25/1/12)    |          | 00:00:44              | 1       |
| ▼ Add Filter             |                         |                                                                                                    | Channel Type 1                   | 02/05/2020                                        | 344                 | 91000          | 00:01:08      | 01/01/70 (25/01/) | 12 04:35:15)     |       | yyyy/mm/dd       | (2012/01/25  |          | 00:00:56              | 5       |
|                          |                         | Agent Name 3                                                                                                    | Channel Type 2                   | 02/05/2020                                        | 2596                | 47000          | 00:00:20      | 01/01/70 (25/01/2 | 2012 04:35:15)   |       | yyyy-mm-dd       | (2012-01-25) | -        | 00:00:40              |         |
|                          |                         |                                                                                                    | Channel Type 3                   | 02/05/2020                                        | 1446                | 124000         | 00:01:28      | 01/01/70 (25/01/) | L2 4:35:15 AM)   |       | 9 2              | .59 620      | 000      | 00:00:06              | 5       |
|                          |                         | Summary                                                                                                    |                                  |                                                   | 4452                | 165000         | 00:00:35      | (25/01/2          | 2012 04:35:15 AM | 1)    | 3 3              | .37 760      | 000      | 00:00:52              | 2       |
|                          |                         |                                                                                                    |                                  |                                                   |                     |                |               |                   |                  |       |                  |              |          |                       |         |

Step 4: Take "Initial Login Time", Right Click on Edit, a new window appears where the Formula is " Sum of Call Start Timestamp", change it to "Minimum Call Start Timestamp" and Save the report

**Note**: {Minimum Call Start Timestamp will reflect the first instance/time of agent login for the date(s)}

|                                                                                                    | T new El Save                                                                                                    |                                                                                                    |                                                                                                    |                               |                                                                                               |                                                                                                    |                                                                     |                    |                                                                                                    |                                                                                                    |                                                                                                    |                                                                                                    |
|----------------------------------------------------------------------------------------------------|----------------------------------------------------------------------------------------------------|----------------------------------------------------------------------------------------------------|----------------------------------------------------------------------------------------------------|-------------------------------|-----------------------------------------------------------------------------------------------|----------------------------------------------------------------------------------------------------|---------------------------------------------------------------------|--------------------|----------------------------------------------------------------------------------------------------|----------------------------------------------------------------------------------------------------|----------------------------------------------------------------------------------------------------|----------------------------------------------------------------------------------------------------|
| Time Yesterday 🔻                                                                                                    |                                                                                                    |                                                                                                    |                                                                                                    |                               |                                                                                               | Clic                                                                                                    | k to add tit                                                        | le                 |                                                                                                    |                                                                                                    |                                                                                                    |                                                                                                    |
| lange                                                                                                    |                                                                                                    | + Profile                                                                                                    | Variables: ILogin                                                                                                    | Count 🔽                       | E Calls Handled                                                                               | Staff Hours                                                                                                    | s 🗹 🖬 Edit.                                                         |                    | Final Logout Time 🔽                                                                                                    | 0ccupancy                                                                                                    | Occupar                                                                                                    | ncy 1 🔲 🗄 Idle                                                                                                |
| today:                                                                                                    | Table v                                                                                                    | · Inbound                                                                                                    | Total CTQ Answer Tin                                                                                                    | ne 🔽 🔛                        | Outdial CTQ Requ                                                                              | est Count 🔽 🗍 🗒                                                                                                    | Outdial New                                                         | Profile Variable   | Outdial CTQ Ansv                                                                                                    | ver Count 🔽                                                                                                    | Outdial CTQ T                                                                                                    | otal Answer Tim                                                                                               |
| Date: 2020-02-05                                                                                                    | Hide Summary                                                                                                    | Calum                                                                                                    | - Commenter H Deat                                                                                                    | ile Verieble                  |                                                                                               |                                                                                                    | Num                                                                 | ber Format         |                                                                                                    |                                                                                                    |                                                                                                    |                                                                                                    |
| ate: 2020-02-05                                                                                                    |                                                                                                    | Column                                                                                                    | n segments.                                                                                                    | ne vanable.                   | 2                                                                                             |                                                                                                    | Text                                                                | Align 🕨            |                                                                                                    |                                                                                                    |                                                                                                    |                                                                                                    |
|                                                                                                    | Row/Series                                                                                                    | Agent Name                                                                                                    | e 🔻 Channel Type 👻                                                                                                    | Interval 🗸                    | Login Count                                                                                   | Calls Handled S                                                                                                    | Staff Ho Form                                                       | atting             | Final Logout Time                                                                                                    | Occupancy I                                                                                                    | dle Count To                                                                                                    | tal Idle Time                                                                                                 |
| ing                                                                                                    | Segments:                                                                                                    |                                                                                                    | Channel Type 1                                                                                                    | 02/05/2020                    | 3425                                                                                          | 140000                                                                                                    | 00:C                                                                | ,,                 | 01/01/70 05:31:35                                                                                                    | 3.11                                                                                                    | 15000                                                                                                    | 00:00:23                                                                                                    |
| All Days 🔛                                                                                                    | # Agent Name                                                                                                    | Agent Name                                                                                                    | e 1 Channel Type 2                                                                                                    | 02/05/2020                    | 6272                                                                                          | 143000                                                                                                    | 00:01:28                                                            | 01/01/70 05:30:27  | 01/01/70 05:30:26                                                                                                    | 1.48                                                                                                    | 28000                                                                                                    | 00:00:18                                                                                                    |
|                                                                                                    | E Channel Type                                                                                                    |                                                                                                    | Channel Type 3                                                                                                    | 02/05/2020                    | 7362                                                                                          | 12000                                                                                                    | 00:00:52                                                            | 01/01/70 05:31:08  | 01/01/70 05:30:25                                                                                                    | 4.27                                                                                                    | 75000                                                                                                    | 00:00:24                                                                                                    |
| ute                                                                                                    | : channet type                                                                                                    | Agent Nom                                                                                                    | Channel Type 1                                                                                                    | 02/05/2020                    | 4026                                                                                          | 98000                                                                                                    | 00:01:31                                                            | 01/01/70 05:30:15  | 01/01/70 05:31:28                                                                                                    | 1.73                                                                                                    | 40000                                                                                                    | 00:01:02                                                                                                    |
|                                                                                                    | Interval                                                                                                    | Agent Name                                                                                                    | Channel Type 3                                                                                                    | 02/05/2020                    | 7492                                                                                          | 83000                                                                                                    | 00:00:33                                                            | 01/01/70 05:30:04  | 01/01/70 05:30:17                                                                                                    | 6.64                                                                                                    | 43000                                                                                                    | 00:00:44                                                                                                    |
| ▼ Add Filter                                                                                                    |                                                                                                    |                                                                                                    | Channel Type 1                                                                                                    | 02/05/2020                    | 344                                                                                           | 91000                                                                                                    | 00:01:08                                                            | 01/01/70 05:30:48  | 01/01/70 05:30:13                                                                                                    | 3.00                                                                                                    | 72000                                                                                                    | 00:00:56                                                                                                    |
| , Add Files                                                                                                    |                                                                                                    | Agent Name                                                                                                    | e 3 Channel Type 2                                                                                                    | 02/05/2020                    | 2596                                                                                          | 47000                                                                                                    | 00:00:20                                                            | 01/01/70 05:30:44  | 01/01/70 05:30:41                                                                                                    | 10.50                                                                                                    | 51000                                                                                                    | 00:00:40                                                                                                    |
|                                                                                                    |                                                                                                    |                                                                                                    | Channel Type 3                                                                                                    | 02/05/2020                    | 1446                                                                                          | 124000                                                                                                    | 00:01:28                                                            | 01/01/70 05:31:34  | 01/01/70 05:30:59                                                                                                    | 2.59                                                                                                    | 62000                                                                                                    | 00:00:06                                                                                                    |
|                                                                                                    |                                                                                                    | Summary                                                                                                    |                                                                                                    |                               | 4452                                                                                          | 165000                                                                                                    | 00:00:35                                                            | 01/01/70 05:30:17  | 01/01/70 05:30:23                                                                                                    | 3.37                                                                                                    | 76000                                                                                                    | 00:00:52                                                                                                    |
|                                                                                                    |                                                                                                    |                                                                                                    |                                                                                                    |                               |                                                                                               |                                                                                                    |                                                                     |                    |                                                                                                    |                                                                                                    |                                                                                                    |                                                                                                    |
| gent Session Record                                                                                                    | 🔇 Agent 🖋                                                                                                    | Edit                                                                                                    | Profile Variable: l                                                                                                    | Initial Los                   | zin Time                                                                                      |                                                                                                    |                                                                     |                    | ×                                                                                                    |                                                                                                    |                                                                                                    |                                                                                                    |
| gent Session Record                                                                                                    | ▲ Agent  ★ New Part Save                                                                                                    | Edit                                                                                                    | Profile Variable: I                                                                                                    | Initial Log                   | gin Time                                                                                      | al Login Time                                                                                                    |                                                                     |                    | ×                                                                                                    |                                                                                                    |                                                                                                    |                                                                                                    |
| ent Session Record<br>Formatting<br>me Yesterday ▼                                                                                                    | ▲ Agent  Nev: Save                                                                                                    | Edit                                                                                                    | Profile Variable: I                                                                                                    | Initial Log                   | gin Time<br>Name: Initi<br>Formula:                                                           | al Login Time<br>Sum of Call Start                                                                                                    | Timestamp                                                           |                    | ×                                                                                                    |                                                                                                    |                                                                                                    |                                                                                                    |
| gent Session Record<br>Formatting<br>me Yesterday ▼<br>nee                                                                                                    | <ul> <li>Agent </li> <li>New Save</li> </ul>                                                                                                    | Edit I<br>Fi                                                                                                    | Profile Variable: I<br>ields<br>[ACD] Agent DN                                                                                                    | Initial Log                   | gin Time<br>Name: Initi<br>Formula: Sum                                                       | al Login Time<br>Sum of Call Start Time                                                                                                    | Timestamp                                                           |                    | ×<br>ime 🗵                                                                                                    |                                                                                                    | ☑ ) (# Occupai                                                                                                    | ncy 1 🔲 🔠 Idle                                                                                                |
| gent Session Record<br>Formatting<br>me Yesterday ♥<br>nge<br>day:                                                                                            | Agent     Agent     Save Table                                                                                                    | Edit I                                                                                                    | Profile Variable: I<br>ields<br>[ACD] Agent DN<br>[ACD] Agent External                                                                                                    | Initial Log                   | gin Time<br>Name: Initi<br>Formula:<br>Filters: Sum<br>Drag an Aves                           | al Login Time<br>Sum of Call Start<br>of Call Start Time<br>age of Call Start Time                                                                | Timestamp<br>estamp<br>Timestamp                                    | ⊻<br>I/or measure  | ×<br>ime 🖉<br>s) TQAnsv                                                                                                    | )(∰ Occupancy<br>er Count ☑)                                                                                                    | کا (#Occupa)<br>ناز Occupa)<br>ناز Outdial CTQ T                                                                                                    | ncy 1 📄 (ji Idla<br>ōtal Answer Tim                                                                           |
| ent Session Record<br>Formatting ne Yesterday ▼ nge day:                                                                                                    | Agent Save  New Save  Table Hide Summary                                                                                                    | Edit I                                                                                                    | Profile Variable: I<br>ields<br>• [ACD] Agent DN<br>• [ACD] Agent ID<br>• [ACD] Agent I orin                                                                                                    | Initial Log                   | gin Time<br>Name: Initi<br>Formula:<br>Filters: Sum<br>Drag and Aver<br>Cou                   | al Login Time<br>Sum of Call Start<br>of Call Start Time<br>age of Call Start Tin<br>th of Call Start Tin                                         | Timestamp<br>estamp<br>Timestamp<br>nestamp                         | ⊻<br>I/or measure  | ×<br>ime Z<br>S) TQ Answ                                                                                                    | (≣Occupancy<br>reer Count ☑)                                                                                                    | (iii) (iii) Occupati<br>iii) Outdial CTQ                                                                                                    | ncy 1) ( [] Idle<br>Total Answer Tim                                                                          |
| rent Session Record<br>Formatting<br>me Yesterday ♥<br>nge<br>day:<br>tet: 2020-02-05                                                                         | Agent      Save     Table     Hide Summary                                                                                                    | Editi                                                                                                    | Profile Variable: I<br>ields<br>[ACD] Agent DN<br>[ACD] Agent External<br>[ACD] Agent Login<br>[ACD] Agent Login                                                                                                    | Initial Log                   | gin Time<br>Name: Initi<br>Formula: Sum<br>Drag an Aver<br>Cou                                | al Login Time<br>Sum of Call Start<br>of Call Start Time<br>age of Call Start Ti<br>t of Call Start Ti<br>t of Call Start Ti                      | Timestamp<br>estamp<br>Timestamp<br>nestamp<br>mestamp              | ⊻<br>I/or measure  | ×<br>ime 💭<br>TQ Answ                                                                                                    | ] [ij Occupancy<br>er Count ☑]                                                                                                    | 오기 (ij Occupa<br>ij Outdiał CTQ T                                                                                                    | ncy 1) []] Idla<br>Total Answer Tim                                                                           |
| rent Session Record<br>Formatting<br>me Yesterday ▼<br>nge<br>day:<br>tet: 2020-02-05<br>te: 2020-02-05                                                       |                                                                                                    | Editi                                                                                                    | Profile Variable: I<br>ields<br>(ACD) Agent DN<br>(ACD) Agent External<br>(ACD) Agent Login<br>(ACD) Agent Login<br>(ACD) Agent Name<br>(ACD) Agent Name                                                                                                    |                               | gin Time<br>Name: Initi<br>Formula:<br>Filters: Sum<br>Drag an: Aver<br>Cou<br>Mini<br>Max    | al Login Time<br>Sum of Call Start<br>of Call Start Time<br>age of Call Start Ti<br>nu of Call Start Ti<br>mum Call Start Ti<br>mum Call Start Ti | Timestamp<br>estamp<br>Timestamp<br>nestamp<br>mestamp              | v<br>I/or measures | (s) TQ Ansu                                                                                                    | (≣ Occupancy<br>eer Count ♥)                                                                                                    | الإ Occupai<br>Outdial درم T<br>dle Count                                                                                                    | ncy 1] []] Idia<br>otal Answer Tim                                                                            |
| sent Session Record<br>Formatting<br>me Yesterday ▼<br>nge<br>day:<br>ate: 2020-02-05<br>te: 2020-02-05<br>18                                                 | Agent      Save     Neer     Bable     Hide Summary     Hide Summary     Row/Series     Segments:                                                                    | Edit I                                                                                                    | Profile Variable: I<br>ields<br>(ACD) Agent DN<br>(ACD) Agent External<br>(ACD) Agent Login<br>(ACD) Agent Login<br>(ACD) Agent Session<br>(ACD) Agent Session                                                                                                    | Initial Log                   | gin Time<br>Name: Initi<br>Formula:<br>Filters: Sum<br>Drag and Aves<br>Cou<br>Mini<br>Max    | al Login Time<br>Sum of Call Start<br>of Call Start Time<br>age of Call Start Tin<br>num Call Start Ti<br>mum Call Start Ti<br>imum Call Start Ti | Timestamp<br>estamp<br>Inmestamp<br>mestamp<br>mestamp<br>imestamp  | V<br>I/or measure  | (s) TQ Answ<br>Time                                                                                                    | Image: Contemport       Image: Contemport       Im | (# Occupation of the second of the second of | ncy 1) (ii Idle<br>iotal Answer Tim<br>tal Idle Time<br>00:00:23                                              |
| rent Session Record<br>Formatting<br>me Yesterday ▼<br>nge<br>day:<br>ate: 2020-02-05<br>te: 2020-02-05<br>te: 2020-02-05<br>te: 2020-02-05<br>te: 2020-02-05 | Agent Save Table Hide Summary Row/Series Segments: E Agent Name                                                                                                    | Edit I                                                                                                    | Profile Variable: I<br>ields<br>(ACD) Agent DN<br>(ACD) Agent External<br>(ACD) Agent Login<br>(ACD) Agent Login<br>(ACD) Agent Name<br>(ACD) Agent System I<br>(ACD) Agent System I                                                                                                    | Initial Log                   | gin Time<br>Name: Initi<br>Formula:<br>Filters: Sum<br>Drag an: Aver<br>Cou<br>Mini<br>Max    | al Login Time<br>Sum of Call Start<br>of Call Start Tim<br>age of Call Start Tin<br>nor Call Start Ti<br>nor Call Start Ti<br>mum Call Start Ti   | Timestamp<br>estamp<br>Timestamp<br>nestamp<br>mestamp<br>imestamp  | ✓<br>I/or measure  | (s) TQ Ansu<br>Time<br>5:31:35<br>5:30:26                                                                                                    | Cccupancy<br>er Count                                                                                                    | (I) (II) Occupation<br>(II) Outdial CTQ T<br>dle Count To<br>15000<br>28000                                                                                                    | ncy 1] (ii Idle<br>otal Answer Tim<br>tal Idle Time<br>00:00:23<br>00:0018                                    |
| rent Session Record<br>Formatting<br>me Yesterday<br>day:<br>tet: 2020-02-05<br>g<br>H Days                                                                   | Agent      Save      New     Save      Iable     Hide Summary      Row/Series     Segments:     ii: Agent Name                                                       | Edit I<br>Fi<br>Agen 32<br>Agen 32                                                                                                    | Profile Variable: I<br>ields<br>(ACD) Agent DN<br>(ACD) Agent External<br>(ACD) Agent Login<br>(ACD) Agent Name<br>(ACD) Agent System I<br>(ACD) Agent System I<br>(ACD) Agent System I<br>(ACD) Call Session Id<br>(ACD) Call Session Id                                                                                                    | Initial Log                   | gin Time<br>Name: Initi<br>Formula:<br>Filters: Sum<br>Drag and Aver<br>Cou<br>Mini<br>Max    | al Login Time<br>Sum of Call Start<br>of Call Start Tim<br>Sage of Call Start<br>th of Call Start Ti<br>num Call Start Ti<br>mum Call Start Ti    | Timestamp<br>estamp<br>Timestamp<br>mestamp<br>mestamp<br>imestamp  | V<br>I/or measure  | ×<br>(s) TQ Answ<br>Time<br>5:31:35<br>5:30:25<br>5:30:25                                                                                                    | Occupancy<br>ver Count<br>3.11<br>1.48<br>4.27                                                                                                    | III Occupation     III Occupation     III Occupation     III Occupation     III Occupation     IIII Occupation     IIIIIIIIIIIIIIIIIIIIIIIIIIIIIIIII                                                                                                    | ncy 1 (;; idle<br>iotal Answer Tim<br>tal idle Time<br>00:00:23<br>00:00:24                                   |
| rent Session Record<br>Formatting<br>me Yesterday ♥<br>nge<br>day:<br>ate: 2020-02-05<br>te: 2020-02-05<br>tg<br>U Days ♥                                     | Agent     Save     Agent     Save     Table     Hide Summary     Bow/Series     Segments:     ii Agent Name     ii Channel Type                                      | Edit I                                                                                                    | Profile Variable: I<br>ields<br>[ACD] Agent DN<br>[ACD] Agent External<br>[ACD] Agent Login<br>[ACD] Agent Login<br>[ACD] Agent System I<br>[ACD] Agent System I<br>[ACD] Channel Id<br>[ACD] Channel Ive                                                                                                    | Initial Log                   | gin Time<br>Name: Initi<br>Formula: Sur<br>Filters: Sur<br>Drag an Aves<br>Cou<br>Mini<br>Max | al Login Time<br>Sum of Call Start<br>of Call Start Tim<br>age of Call Start Ti<br>t of Call Start Ti<br>t of Call Start Ti<br>mum Call Start Ti  | Timestamp<br>estamp<br>Timestamp<br>mestamp<br>imestamp             | ⊻<br>I/or measure  | ×<br>(s) TQ Answ<br>5:31:35<br>5:30:26<br>5:31:28                                                                                                    | Occupancy         I           wer Count         I           3.11         1.48           4.27         1.73                                                                                                    | Image: Control of the second second secon                  | ncy 1 []]; Idle<br>otal Answer Tim<br>tal Idle Time<br>00:00:23<br>00:00:18<br>00:00:24<br>00:01:02           |
| rormatting<br>Formatting<br>me Yesterday ▼<br>nge<br>day:<br>ate: 2020-02-05<br>te: 2020-02-05<br>tg:<br>WDays<br>♥<br>Te                                     |                                                                                                    | Edit I                                                                                                    | Profile Variable: I<br>ields<br>[ACD] Agent DN<br>[ACD] Agent External<br>[ACD] Agent Login<br>[ACD] Agent Login<br>[ACD] Agent Session<br>[ACD] Agent System I<br>[ACD] Call Session Id<br>[ACD] Channel Id<br>[ACD] Channel Type<br>[ACD] Channel Type                                                                                                    | Initial Log                   | gin Time<br>Name: Initi<br>Formula:<br>Filters: Sum<br>Drag an Avet<br>Cou<br>Mini<br>Max     | al Login Time<br>Sum of Call Start<br>of Call Start Time<br>age of Call Start Ti<br>t of Call Start Ti<br>mum Call Start Ti<br>mum Call Start Ti  | Timestamp<br>estamp<br>Timestamp<br>mestamp<br>imestamp             | v<br>I/or measure  | ×<br>(s) TQ Ansv<br>TQ Ansv<br>5:31:35<br>5:30:26<br>5:30:25<br>5:331:28<br>5:31:28                                                                               | 0ccupancy<br>er Count 2<br>3.11<br>1.48<br>4.27<br>1.73<br>2.82                                                                                                    | Image: Control in the second second secon                                | ncy 1 []] Idle<br>otal Answer Tim<br>00:00:23<br>00:00:18<br>00:00:24<br>00:00:25                             |
| gent Session Record<br>Formatting<br>me Yesterday ▼<br>nge<br>day:<br>ate: 2020-02-05<br>te: 2020-02-05<br>Ng<br>MI Days ♥<br>te                              | Agent      Agent      Save     Nev     estable     Table     Table     Agent Name     if Channel Type     if Interval                                                | Editi                                                                                                    | Profile Variable: I<br>ields<br>(ACD) Agent DN<br>(ACD) Agent External<br>(ACD) Agent Login<br>(ACD) Agent Login<br>(ACD) Agent Name<br>(ACD) Agent System I<br>(ACD) Agent System I<br>(ACD) Call Session Id<br>(ACD) Channel Id<br>(ACD) Channel Id<br>(ACD) Channel Type<br>(ACD) Current State<br>(ACD) State                                                                                                    | Initial Log                   | gin Time<br>Name: Initi<br>Formula:<br>Filters: Sum<br>Drag an: Aver<br>Cou<br>Mini<br>Max    | al Login Time<br>Sum of Call Start<br>of Call Start Time<br>age of Call Start Tin<br>num Call Start Ti<br>mum Call Start Ti<br>mum Call Start Ti  | Timestamp<br>estamp<br>Timestamp<br>nestamp<br>imestamp<br>imestamp | v<br>I/or measure  | ×<br>(s) TQ Ansu<br>TQ Ansu<br>5:31:35<br>5:30:26<br>5:30:25<br>5:31:28<br>5:31:28<br>5:31:28                                                                     | Cccupancy<br>er Count<br>3.11<br>1.48<br>4.27<br>1.73<br>2.82<br>6.64                                                                                                    | Image: Control of the second second                        | ncy 1 ] [] Idia<br>otal Answer Tim<br>00:00:23<br>00:00:24<br>00:01:25<br>00:00:25<br>00:00:44                |
| gent Session Record<br>Formatting<br>me Yesterday ▼<br>inge<br>iday:<br>ate: 2020-02-05<br>te: 2020-02-05<br>idg<br>WI Days<br>Ete<br>te<br>Y Add Filter      | Agent      Save     Neve      Save     Inde     Agent      Save     Agent      Agent Name     Agent Name     Agent Name     Agent Name     Agent Name     Agent Name | Edit I<br>Fi<br>S S<br>III In<br>S S<br>S<br>Agenr<br>S<br>S<br>Agenr<br>S<br>S<br>S<br>S<br>S<br>S<br>S<br>S<br>S<br>S<br>S<br>S<br>S<br>S<br>S<br>S<br>S<br>S<br>S                                                                                                    | Profile Variable: I<br>ields<br>(ACD) Agent DN<br>(ACD) Agent External<br>(ACD) Agent Login<br>(ACD) Agent Login<br>(ACD) Agent Session Id<br>(ACD) Agent Session Id<br>(ACD) Channel Id<br>(ACD) Channel Id<br>(ACD) Channel Id<br>(ACD) Channel Type<br>(ACD) Current State<br>(ACD) DNIS<br>(ACD) DNIS                                                                                                    | Initial Log                   | gin Time<br>Name: Initi<br>Formula: Sum<br>Drag an: Aver<br>Cou<br>Mini<br>Max                | al Login Time<br>Sum of Call Start Tim<br>of Call Start Tim<br>age of Call Start Tin<br>num Call Start Ti<br>mum Call Start Ti                    | Timestamp<br>estamp<br>nestamp<br>mestamp<br>imestamp               | V<br>I/or measure  | ×<br>(s) TQ Ansu<br>Time<br>5:31:35<br>5:30:26<br>5:30:25<br>5:31:28<br>5:31:28<br>5:31:28<br>5:31:28                                                             | Cccupancy<br>er Count<br>3.11<br>1.48<br>4.27<br>1.73<br>2.82<br>6.64<br>3.00                                                                                                    | Image: Control of the second second                        | tal Idle Time<br>00:00:23<br>00:00:23<br>00:00:25<br>00:00:25<br>00:00:25<br>00:00:25<br>00:00:26<br>00:00:25 |
| gent Session Record<br>Formatting<br>ime Vesterday ▼<br>inge<br>oday:<br>ate: 2020-02-05<br>te: 2020-02-05<br>ng<br>All Days ♥<br>te<br>te                    | Agent      Save      New     Save      Iable     Hide Summary      Hide Summary      Row/Series     Segments:     if Agent Name      if Channel Type      interval   | Edit (<br>Fi<br>& & &<br>Him & &<br>Agen & &<br>Agen & Agen & &<br>Agen & &<br>Agen & &                                                                                                    | Profile Variable: I<br>ields<br>(ACD) Agent DN<br>(ACD) Agent Login<br>(ACD) Agent Login<br>(ACD) Agent System I<br>(ACD) Agent System I<br>(ACD) Agent System I<br>(ACD) Call Session Id<br>(ACD) Call Session Id<br>(ACD) Call Session Id<br>(ACD) Call Session Id<br>(ACD) Cannel Type<br>(ACD) Current State<br>(ACD) DNIS<br>(ACD) Enterprise Id<br>(ACD) Current State<br>(ACD) Set Modified 1                                                                                                    | Initial Log                   | gin Time<br>Name: Initi<br>Formula:<br>Filters: Sum<br>Drag and Aver<br>Cou<br>Mini<br>Max    | al Login Time<br>Sum of Call Start<br>of Call Start Tin<br>age of Call Start Tin<br>num Call Start Ti<br>mum Call Start Ti                        | Timestamp<br>estamp<br>Timestamp<br>mestamp<br>mestamp<br>imestamp  | ✓<br>I/or measure  | ×<br>ime ☑<br>TQ Answ<br>Time<br>5:31:35<br>5:30:26<br>5:31:28<br>5:31:28<br>5:31:28<br>5:31:28<br>5:31:28<br>5:31:28<br>5:31:28<br>5:31:28<br>5:31:32<br>5:30:59 | Cccupancy<br>eer Count 2<br>3.11<br>1.48<br>4.27<br>1.73<br>2.62<br>6.64<br>3.00<br>10.50<br>2.59                                                                                                    | Image: Control of the second second                        | tal idle Time<br>00:00:23<br>00:00:24<br>00:00:25<br>00:00:26<br>00:00:44<br>00:00:56<br>00:00:46<br>00:00:66 |
| rent Session Record<br>Formatting<br>me Vesterday ♥<br>inge<br>inge<br>inge<br>inge<br>inge<br>inge<br>inge<br>inge                                           | Agent     Save     New     Save     Iable     Hide Summary     Hide Summary     Row/Series     Segments:     ii: Agent Name     ii: Channel Type     i: Interval     | Edit I<br>Fi<br>Agen 2<br>Agen 2<br>Agen 2<br>Agen 2<br>Agen 2<br>Agen 2<br>Agen 2<br>Agen 2<br>Agen 2<br>Agen 2<br>Agen 2<br>Agen 2<br>Agen 2<br>Agen 2<br>Agen 2<br>Agen 2<br>Agen 3<br>Agen 3 | Profile Variable: 1<br>ields<br>[ACD] Agent DN<br>[ACD] Agent External<br>[ACD] Agent Login<br>[ACD] Agent System I<br>[ACD] Agent System I<br>[ACD] Call Session Id<br>[ACD] Call Session Id<br>[ACD] Call Session Id<br>[ACD] Channel Id<br>[ACD] Channel IType<br>[ACD] Channel Type<br>[ACD] Dirternt State<br>[ACD] Dirternt State<br>[ACD] Dirternt State<br>[ACD] Dirternt State<br>[ACD] Dirternt State<br>[ACD] Call Session Id<br>[ACD] Channel Itype<br>[ACD] Channel Itype | Initial Log<br>Id<br>Id<br>Id | gin Time<br>Name: Initi<br>Formula:<br>Filters: Sum<br>Drag an Aver<br>Cou<br>Mini<br>Max     | al Login Time<br>Sum of Call Start<br>of Call Start Tin<br>age of Call Start Ti<br>num Call Start Ti<br>mum Call Start Ti                         | Timestamp<br>estamp<br>neestamp<br>imestamp<br>imestamp             | Y<br>I/or measure  | (s) TQ Answ<br>TQ Answ<br>TQ Answ<br>5:33:25<br>5:33:25<br>5:33:25<br>5:33:28<br>5:33:28<br>5:33:28<br>5:33:28<br>5:33:23<br>5:33:23<br>5:33:23<br>5:33:23        | Occupancy         I                                                                                                    | Image: Control of the second second                        | ncy 1 ) ) ) iii Idla<br>otal Answer Tim<br>00:00:23<br>00:00:24<br>00:00:25<br>00:00:40<br>00:00:55           |

Step 5: Select Final Logout Time under Profile Variable, click on Edit >> Select " Maximum Call End Timestamp" and Save

 $\label{eq:Note: Note: Maximum Call End Timestamp will reflect the final instance of agent log out for the date(s)$ 

| Fields                      | î | Name:    | Final Logout Time             |                 |
|-----------------------------|---|----------|-------------------------------|-----------------|
| [ACD] Agent DN              |   | Formula: | Maximum Call End Timestamp    | ~               |
| ACD] Agent External Id      |   | Filters: | Sum of Call End Timestamp     |                 |
| ACD] Agent ID               |   | Drag and | Average of Call End Timestamp | l/or measure(s) |
| Magent Login                |   |          | Count of Call End Timestamp   |                 |
| [ACD] Agent Name            |   |          | Minimum Call End Timestamp    |                 |
| [ACD] Agent Session Id      |   |          | Maximum Call End Timestamp    |                 |
| [ACD] Agent System Id       |   |          |                               |                 |
| ACD] Call Session Id        |   |          |                               |                 |
| [ACD] Channel Id            |   |          |                               |                 |
| [ACD] Channel Type          |   |          |                               |                 |
| [ACD] Current State         |   |          |                               |                 |
| [ACD] DNIS                  |   |          |                               |                 |
| [ACD] Enterprise Id         |   |          |                               |                 |
| [ACD] Last Modified Timesta |   |          |                               |                 |
| 🕨 [ACD] Queue ID            |   |          |                               |                 |
| 🕨 [ACD] Queue Name          | ~ |          |                               |                 |
|                             |   |          |                               |                 |
|                             |   |          |                               | Cancel Save     |

### Step 6: Run the report for the desired result

| cisco CEA                   | » ¢;         | Settings                       | 📥 Export -  |               |             |                    |                   |           |            |                 |                   |    |
|-----------------------------|--------------|--------------------------------|-------------|---------------|-------------|--------------------|-------------------|-----------|------------|-----------------|-------------------|----|
| Agent Name 👻                | Channel Type | <ul> <li>Interval -</li> </ul> | Login Count | Calls Handled | Staff Hours | Initial Login Time | Final Logout Time | occupancy | Idle Count | Total Idle Time | Average Idle Time | Av |
| Ankit Kunwar                | telephony    | 07/17/2019                     | 3           |               | 09:48:09    | 07/18/19 05:32:36  | 07/18/19 16:06:54 | 0.00      | 3          | 09:13:20        | 03:04:26          | \$ |
| Chandramouli vaithiyanathan | telephony    | 07/17/2019                     | 4           |               | 03:39:58    | 07/17/19 23:43:17  | 07/18/19 10:19:59 | 0.00      | 4          | 02:46:53        | 00:41:43          | \$ |
| Jelly Peng                  | telephony    | 07/17/2019                     | 3           |               | 00:35:33    | 07/17/19 13:54:01  | 07/17/19 14:37:40 | 0.00      | 3          | 00:02:29        | 00:00:49          |    |
| Joseph Whittlesey           | telephony    | 07/17/2019                     | 3           | t t           | 07:32:43    | 07/17/19 18:38:16  | 07/18/19 02:29:36 | 0.00      | 8          | 03:47:36        | 00:28:27          | 1  |
| Joshua Zuke                 | telephony    | 07/17/2019                     | 2           | 1             | 07:51:14    | 07/17/19 21:35:56  | 07/18/19 05:40:48 | 0.00      | 5          | 01:04:32        | 00:12:54          | 4  |
| Kuldeep Chowdyshetty        | telephony    | 07/17/2019                     | 1           |               | 06:44:37    | 07/18/19 11:23:02  | 07/18/19 18:07:40 | 0.00      | 2          | 00:00:06        | 00:00:03          | 8  |
| Manivannan Sailappan        | telephony    | 07/17/2019                     | 1           |               | 06:47:39    | 07/18/19 08:55:51  | 07/18/19 15:43:31 | 0.00      | 2          | 00:00:03        | 00:00:01          | 4  |
| Mykola Danylchuk            | telephony    | 07/17/2019                     | 3           | 4             | 08:39:44    | 07/17/19 20:28:57  | 07/18/19 05:29:18 | 0.01      | 11         | 00:24:24        | 00:02:13          | \$ |
| Rohit Harsh                 | telephony    | 07/17/2019                     | 3           |               | 01:49:26    | 07/17/19 23:43:14  | 07/18/19 01:50:14 | 0.00      | 3          | 01:49:26        | 00:36:28          | 8  |
| Shasha Ni                   | telephony    | 07/17/2019                     | 1           | 1             | 08:25:39    | 07/18/19 06:02:53  | 07/18/19 14:28:32 | 0.00      | 1          | 00:00:04        | 00:00:04          | 4  |
| Tyler Bobbitt               | telephony    | 07/17/2019                     | 1           |               | 01:27:39    | 07/17/19 17:34:11  | 07/17/19 19:01:51 | 0.00      | 1          | 00:00:03        | 00:00:03          | 8  |
| Vishal Goyal                | telephony    | 07/17/2019                     | 3           |               | 10:14:39    | 07/17/19 13:07:44  | 07/18/19 17:40:17 | 0.00      | 5          | 00:00:08        | 00:00:03          | L  |
| Summary                     |              |                                | 28          | 1             | 73:37:05    | 07/17/19 13:07:44  | 07/18/19 18:07:40 | 0.00      | 48         | 19:09:11        | 00:23:56          | \$ |